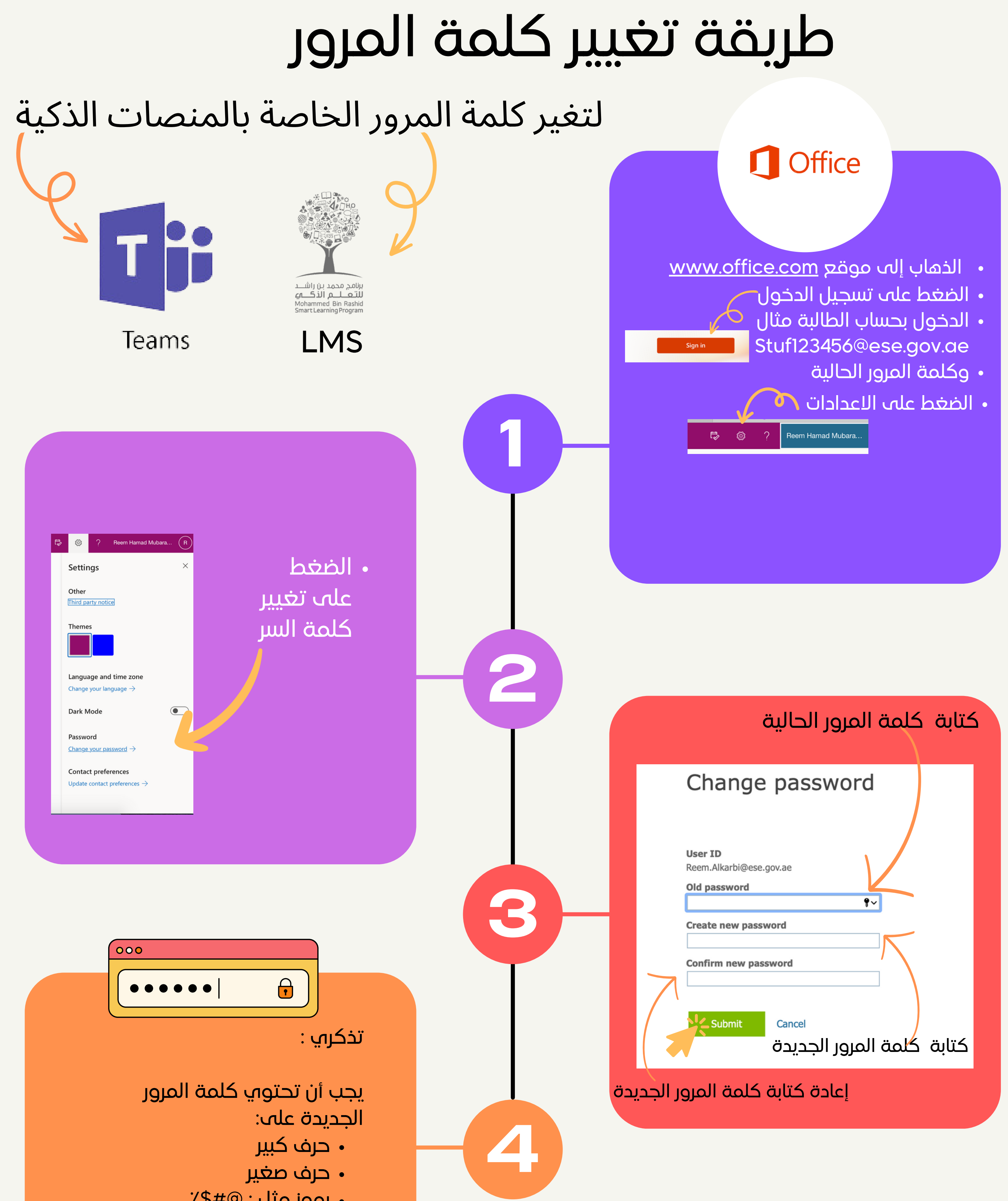

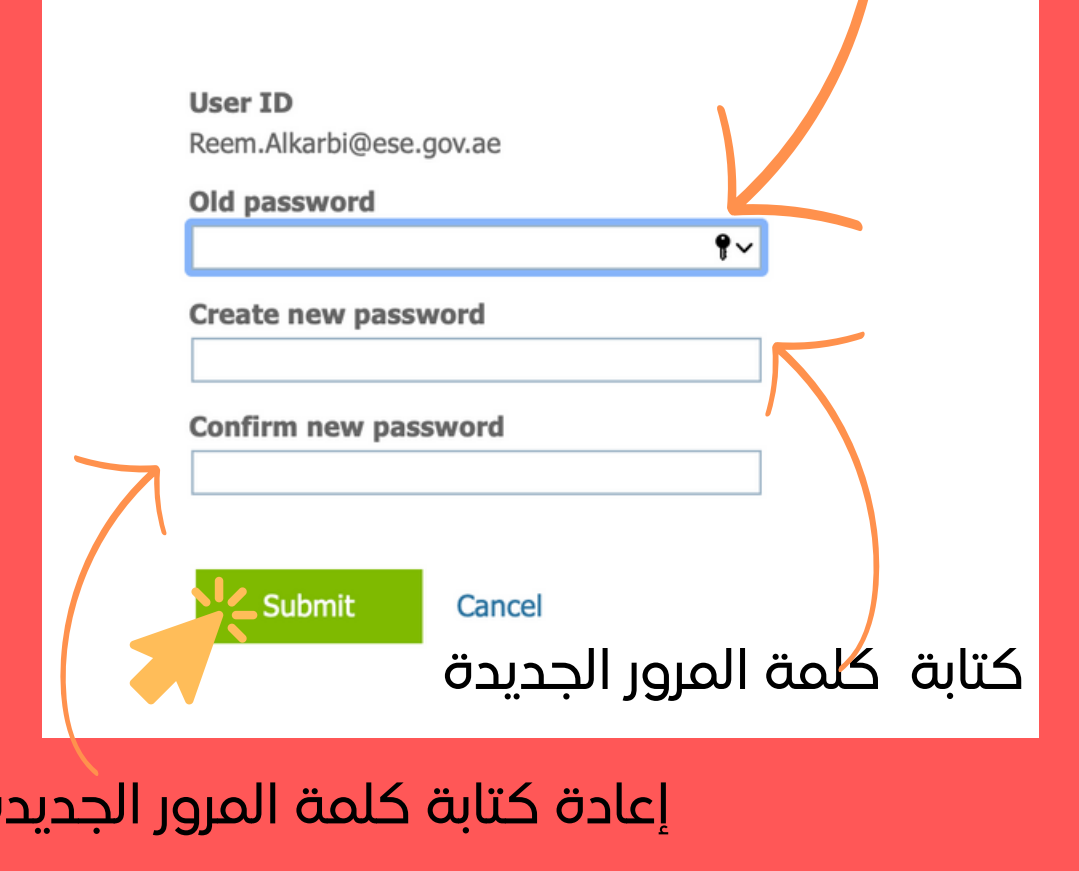

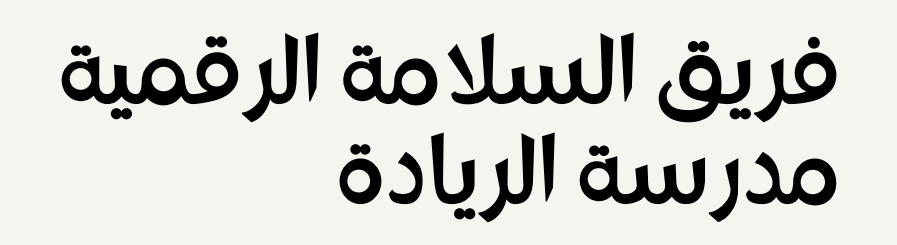

- رموز مثل : @#\$٪
- يجب أن تكون كلمة السر مكونة من أكثر من 12
  - حرف
- يجب أن لاتحتوي على معلومات شخصية مثل: الأسم أو رقم الطالب